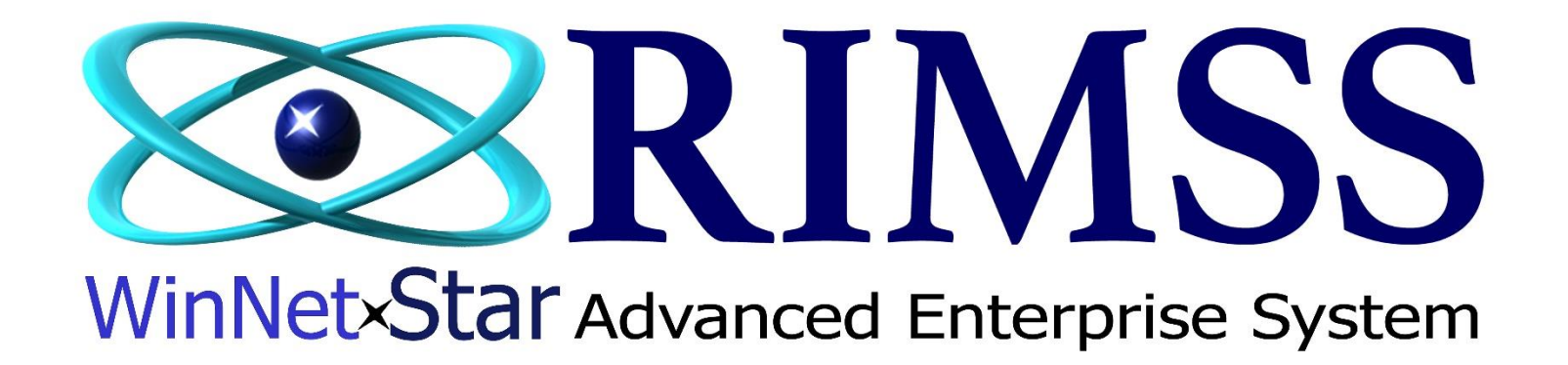

# **Monthly Manufacturer Statement Processing**

# Software Development RIMSS Business Systems Technology

Company Confidential Copyright ©1983-2017 RIMSS Business Systems Technology Revised 5/24/2017 This Document contains information proprietary to RIMSS Business Systems Technology. Use or disclosure without written permission is expressly forbidden.

# Monthly Manufacturer Statement Processing When Using Floor Plan Liability Accounts

Manufacturer Statement Shows a net amount owed for the current month as follows:

|                                                     | Current Amount Due | Floor Plan Balance |
|-----------------------------------------------------|--------------------|--------------------|
| Beginning Balance                                   |                    | 100,000.00         |
| Parts Charges                                       |                    |                    |
| Parts Purchased and Billed On Invoice 1234          | 500.00             |                    |
| Parts Purchased and Billed On Invoice 1235          | 750.00             |                    |
| Wholegood Charges                                   |                    |                    |
| Wholegood Unit 456 Purchased on Floor Plan          |                    | 15,000.00          |
| Wholegood Unit 789 Purchased on Floor Plan          |                    | 35,000.00          |
| Curtailment Payment on WG Unit XYZ                  | 1,500.00           | (1,500.00)         |
| Interest Charges                                    |                    |                    |
| Interest Expense on WG Unit ABC                     | 125.00             |                    |
| Interest Expense on WG Unit XYZ                     | 75.00              |                    |
| Other Charges                                       |                    |                    |
| Marketing Fees                                      | 150.00             |                    |
| Machine Insurance                                   | 750.00             |                    |
| Credits                                             |                    |                    |
| Warranty Credit for Repair Order 69                 | (375.00)           |                    |
| Warranty Credit for Repair Order 70                 | (125.00)           |                    |
| Advertising Credits                                 | (500.00)           |                    |
| Parts Returned and Credited on Credit Memo 4567     | (350.00)           |                    |
| Wholegood Returned and Credited on Credit Memo 4568 |                    | (750.00)           |
| Volume Discount                                     | (500.00)           |                    |
| Credit on WG Unit ABC                               |                    | (125.00)           |
|                                                     |                    |                    |
| Net Due This Month                                  | 2,000.00           |                    |
|                                                     |                    |                    |
| Ending Balance                                      |                    | 147,625.00         |

In the above example, all of the amounts in the Current Amount Due column need to show up in accounts payable so that you can pay the net amount due of \$2,000.00. The amounts that only show up in the Balance column are not currently due but affect the Floor Plan Liability Account. Some of the amounts in the Current Amount Due column will already be in accounts payable waiting to be paid - others will not. Following are suggested procedures for reconciling and paying these amounts.

# Step 1 - Ensure that all items on the statement are accurately reflected in WinNetStar

#### **Parts Charges**

These amounts should have been recorded by the parts department using an Item Receipt / Bill document when the items were received and later reviewed and edited by the accounting department when the invoice was received. To find these amounts, go to Suppliers>Find>IR / Bill. If you have been entering the suppliers invoice number in the Supplier Reference field on the IR / Bill document, you can use the filter on the IR / Bill list to easily find the matching document by entering the suppliers invoice number. Ensure that the dollar amounts match exactly and that the correct supplier has been used. If the dollar amounts do not agree, research any differences and make necessary corrections so that the amounts will match.

| File View             | Company                                                | Custor                                    | mer No                                   | otes Receivab                                         | ole CRM                 | Suppliers E                   | mployees                                               | Payroll                                                 | Banking Fixed A                                                                                | ssets Inventory                                                             | / Service                              | Wholegoods                               | Lease                                           | Rental                                          | Reports                                            | Web Links Wir                            |
|-----------------------|--------------------------------------------------------|-------------------------------------------|------------------------------------------|-------------------------------------------------------|-------------------------|-------------------------------|--------------------------------------------------------|---------------------------------------------------------|------------------------------------------------------------------------------------------------|-----------------------------------------------------------------------------|----------------------------------------|------------------------------------------|-------------------------------------------------|-------------------------------------------------|----------------------------------------------------|------------------------------------------|
| RIMSS WinN<br>Add New | letStar IR/Bil<br>Refresh Sh                           | I List 🛛 🗙<br>now All                     | Print                                    | Layouts                                               | Set ya                  | our pre-fetch<br>name to lim  | filters to s<br>it the list t                          | how only<br>o the on                                    | / Open and Pari<br>e Manufacturer.                                                             | tial IR/Bills an<br>Time Period                                             | d Type in t<br>should be               | the Supplier<br>''All''.                 |                                                 |                                                 |                                                    |                                          |
| Doc. Statu            | s: Open, Partia                                        | i                                         |                                          |                                                       |                         | Supplier:                     | AGCO                                                   |                                                         |                                                                                                |                                                                             | Doc. #                                 |                                          | _                                               |                                                 |                                                    | Supplier R                               |
| All                   | Period                                                 | •                                         | Fro                                      | om: 1/1/200                                           | 1 💌                     | To: 12/31                     | 1/2099 🔻                                               |                                                         | Fetch                                                                                          |                                                                             |                                        |                                          |                                                 |                                                 | Custom D                                           | ate Range                                |
| Drag a colur          | nn header here                                         | to group                                  | by that co                               | olumn                                                 | You can<br>to he        | use the Sup<br>elp find the c | plier Refe<br>correct doc                              | rence Fil<br>sument.                                    | Iter                                                                                           |                                                                             |                                        |                                          | De                                              | efault                                          |                                                    |                                          |
| Voided                | Туре                                                   | Status                                    | Doc. #                                   | Supplier<br>Reference                                 | Doc. Date               | Supplier Inv.<br>Date         | Due Date                                               | Supplier                                                | Original Total                                                                                 | Current Balance                                                             | Liability Acco                         | ount                                     |                                                 |                                                 |                                                    |                                          |
| ₽                     |                                                        |                                           |                                          |                                                       |                         |                               |                                                        |                                                         |                                                                                                |                                                                             |                                        |                                          |                                                 |                                                 |                                                    |                                          |
| False                 | Bill                                                   | Open                                      | 1019                                     | 56482                                                 | 9/4/2014                | 9/4/2014                      | 10/4/2014                                              | AGCO                                                    | \$12.96                                                                                        | \$12.96                                                                     | BTR-2-2000                             | 0-01 (ACCOUNTS                           | PAYABLE                                         | )                                               |                                                    |                                          |
| False                 | Bill                                                   | Open                                      | 1068                                     | 64285                                                 | 5/8/2017                | 5/8/2017                      | 5/30/2015                                              | AGCO                                                    | \$29.19                                                                                        | \$29.19                                                                     | BTR-2-2000                             | 0-01 (ACCOUNTS                           | PAYABLE                                         | )                                               |                                                    |                                          |
| False                 | Item Receipt                                           | Open                                      | 1072                                     | 65288                                                 | 5/11/2017               | 5/4/2017                      | 6/3/2015                                               | AGCO                                                    | \$116.60                                                                                       | \$116.60                                                                    | BTR-2-2000                             | 0-01 (ACCOUNTS                           | PAYABLE                                         | )                                               |                                                    |                                          |
| False                 | Bill                                                   | Open                                      | 1098                                     | 68525                                                 | 5/17/2017               | 5/17/2017                     | 6/16/2017                                              | AGCO                                                    | \$100.00                                                                                       | \$100.00                                                                    | BTR-2-2000                             | 0-01 (ACCOUNTS                           | PAYABLE                                         | )                                               |                                                    |                                          |
| False                 | Bill                                                   | Open                                      | 1135                                     | 65987                                                 | 5/15/2017               | 5/15/2017                     | 1/26/2017                                              | AGCO                                                    | (\$1.50)                                                                                       | (\$1.50)                                                                    | BTR-2-2000                             | 0-01 (ACCOUNTS                           | PAYABLE                                         | )                                               |                                                    |                                          |
| False                 | Bill                                                   | Open                                      | 1139                                     | 59785                                                 | 5/2/2017                | 5/2/2017                      | 6/1/2017                                               | AGCO                                                    | \$11,278.25                                                                                    | \$11,278.25                                                                 | BTR-2-2000                             | 0-01 (ACCOUNTS                           | PAYABLE                                         | )                                               |                                                    |                                          |
| lf the<br>item<br>do  | e type has n<br>n Receipt to<br>cuments tha<br>accessi | ot alre:<br>Bill, do<br>t have<br>ble who | ady bea<br>o this n<br>a type<br>en payi | en changed<br>ow. Only t<br>of "Bill" wi<br>ng bills. | l from<br>hose<br>Il be | lf<br>c<br>edit<br>sho        | the amoun<br>open the da<br>table until<br>ould not pe | nt does n<br>ocument<br>paid or i<br>erform a<br>your m | ot match, doubl<br>for editing. IR/<br>ncluded in an a<br>hard close until<br>anufacturer stat | e click on the<br>Bill document<br>ccounting clos<br>you have rec<br>ement. | line to<br>s are<br>se. You<br>onciled | lf you<br>Liabilit<br>will wa<br>IR/Bill | use IR/I<br>lies to F<br>int to fill<br>s booke | Bills to<br>Toor Pla<br>ter this I<br>ed to Acc | book Floo<br>In accoun<br>list to onl<br>counts Pa | or Plan<br>its, you<br>y show<br>iyable. |

#### Wholegood Charges

Purchases of new wholegoods should have already been recorded as they were invoiced from the manufacturer. Go to Company>Find>Chart of Accounts to open the Chart of Accounts. Double click on the appropriate Floor Plan Liability Account to open the transaction register for that account. Select a date range to show the transactions for a period that includes the statement period and ensure that the wholegood liability has been recorded in an amount that matches your statement. If the amounts do not match, double click on the respective line to open the document for editing. If the amounts do not exist, create a Wholegood Journal document to record these amounts.

| File View Co      | ompany Customer           | Notes Receivab                                | ole CRM       | Suppliers E    | mployees P    | ayroll Banking   | Fixed Assets   | Inventory      | Service   | Wholegoods                      | Lease R                                                            | ental Repo                                                     | orts Web Links                                                                             | Windows  |
|-------------------|---------------------------|-----------------------------------------------|---------------|----------------|---------------|------------------|----------------|----------------|-----------|---------------------------------|--------------------------------------------------------------------|----------------------------------------------------------------|--------------------------------------------------------------------------------------------|----------|
| RIMSS WinNetStar  | Chart of Accounts         | FLOORPLAN LIA                                 | ABILITY BTR 6 | 3TR-2-21000-04 | ×             |                  |                |                |           |                                 |                                                                    |                                                                |                                                                                            |          |
| Refresh Print     | Layouts                   |                                               |               |                |               |                  |                |                |           |                                 |                                                                    |                                                                |                                                                                            |          |
| P                 | Period                    |                                               |               | Custom Date    | Range         |                  |                |                |           |                                 |                                                                    |                                                                |                                                                                            |          |
| All               | •                         | From: 1/1/2001                                | 1 🔽           | To: 12/3       | /2099 💌       | Fetch            |                | ve Unreconcile | ed Transa | ctions Only                     |                                                                    |                                                                |                                                                                            |          |
|                   |                           |                                               |               |                |               | Main\            | View           |                |           |                                 |                                                                    |                                                                |                                                                                            |          |
| Drag a column hea | ader here to group by the | at column                                     |               |                |               |                  |                |                |           |                                 |                                                                    |                                                                |                                                                                            |          |
| Date              | Туре                      | Document No.                                  | Check #       | Amount         | Location      | Balance          | Reference      |                |           | leference ID                    | Referenc                                                           | Name                                                           | Detail Memo                                                                                | Recond   |
| ₽                 |                           |                                               |               |                |               |                  |                |                |           |                                 |                                                                    |                                                                |                                                                                            |          |
| 6/19/2015         | Wholegood Journal         | 10024                                         |               | (\$10,000.00   | ) Baton Rouge | (\$753,500.00)   | ) (280) 2LIAB  |                |           | 280                             | Wholegood                                                          |                                                                | BTR-2-2100 -04 (FL                                                                         | DO False |
| 6/19/2015         | Payment                   | 1042                                          | 55            | \$8,000.0      | 0 Baton Rouge | (\$745,500.00)   | ) (280) 2LIAB  |                |           | 280                             | Wholegood                                                          | AGCO                                                           |                                                                                            | False    |
| 7/2/2015          | Wholegood Journal         | 10025                                         |               | (\$14,000.00   | ) Baton Rouge | (\$759,500.00)   | ) (281) AFS    |                |           | 281                             | Wholegood                                                          |                                                                | BTR-2-21000-04 (FL                                                                         | 00 False |
| 1/31/2017         | IR / Bill                 | 1137                                          |               | \$10,000.0     | 0 Baton Rouge | e (\$764,500.00) | (458) 6589521  | -              |           | 458                             | Wholegood                                                          | Yoland                                                         |                                                                                            | False    |
| 5/22/2017         | IR / Bill                 | 1143                                          |               | (\$26,000.00   | ) Baton Rouge | (\$790,500.00)   | ) (462) F55462 |                |           | 462                             | Wholegood                                                          | FORD                                                           |                                                                                            | False    |
| 5/23/2017         | IR / Bill                 | 1144                                          |               | \$26,000.0     | 0 Baton Rouge | e (\$764,500.00) | ) (462) F55462 |                |           | 462                             | Wholegood                                                          | FORD                                                           |                                                                                            | False    |
|                   | Ens<br>amou               | ure the dollar<br>nts match you<br>statement. | ır            |                |               |                  |                |                |           | You c<br>easi<br>Syster<br>pare | an use the<br>ily find the<br>m ID or St<br>nthesis is<br>number i | e Reference<br>Wholego<br>ock Numb<br>they Syst<br>is the Stoc | e Column filter to<br>od based on its<br>er. The number i<br>em ID, the other<br>k Number. | o<br>In  |
|                   |                           |                                               |               | -6,000.0       | 0             |                  |                |                |           |                                 |                                                                    |                                                                |                                                                                            |          |

Any required curtailment payments may or may not have been entered at this point. If they have been recorded you should review the amount to ensure that it matches the statement. Do this by opening the transaction register above - any curtailment payments that have already been entered should show up there. If they have not been recorded, you should create either a Journal Entry or an Item Receipt / Bill document to reflect the amount due. An Item Receipt / Bill document might look as follows:

| RIMSS WinNet               |                                                                                                    |                           |                         | yron banking           | g Tixed Assets                            | inventory bervi                                      | te molegot                                      | ds Lease                | Kental K    | eports web Link   | s windows +      |
|----------------------------|----------------------------------------------------------------------------------------------------|---------------------------|-------------------------|------------------------|-------------------------------------------|------------------------------------------------------|-------------------------------------------------|-------------------------|-------------|-------------------|------------------|
|                            | Star IR/Bill - 1147 💌                                                                                                    |                           |                         |                        |                                           |                                                      |                                                 |                         |             |                   |                  |
| Save Save                  | and Close Save and New Save and Pri                                                                                                    | nt Bin Labels Scan Ree    | ceipt Void              | Export Layo            | uts Print Receiv                          | ring Report Save                                     | Attachments                                     | Add Allocatio           | n Line Item | s Add Sales Tax ( | Group Items      |
| General                    | Scheduled Payments                                                                                                    | Related Orders            |                         |                        |                                           |                                                      |                                                 |                         |             |                   |                  |
| PO #:                      |                                                                                                    | Doc. # 1147               | Doc. T                  | ype Bill               | Doc. Date                                 | 5/25/2017                                            | 5                                               | Status Open             |             | Allocation Amount | Allocation Memo  |
| Name:                      | AGCO                                                                                                    | Supplier ID: 64           | Pmt Ter                 | rms NET 30 - 1         | I 🔽 Due Date                              | 6/24/2017                                            | Supplier Inv.                                   | Date 5/25/20            | 17 💌        | \$0.00            |                  |
| Address 1:                 | 456 Agco St                                                                                                    | Supplier Ref. Curtail     | ment Payment ur         | nit 281                |                                           |                                                      |                                                 |                         |             | Allocation Desc.  | Allocation Type: |
| Address 2:                 |                                                                                                    | Supplier Ref ID: 64       |                         |                        | Liability                                 | Account BTR-2-200                                    | 000-01 (ACCOUN                                  | ITS PAYABLE)            | V           |                   | Extended We      |
| City:<br>State:            | Agco<br>TX Zip Code: 12345                                                                                                    |                           |                         |                        |                                           |                                                      |                                                 |                         |             |                   | Extended Dol     |
| state.                     |                                                                                                    |                           |                         |                        |                                           |                                                      |                                                 |                         |             | Allocate          | Qty Received     |
| Memo                       | Curtailment Payment unit 281                                                                                                    |                           |                         |                        |                                           |                                                      |                                                 |                         |             |                   |                  |
|                            |                                                                                                    |                           |                         |                        |                                           |                                                      |                                                 |                         |             |                   |                  |
| Item Number                | (Ctrl-N):                                                                                                    |                           |                         |                        |                                           |                                                      |                                                 |                         |             |                   |                  |
|                            | Type Number                                                                                                    | Description O             | rder Primary<br>/pe Bin | Reference              | Recv'ed Qty Qty                           | Unit Cost                                            | Total                                           | Extended<br>Cost        | Memo        |                   | PO #             |
| >                          | G/L BTR-2-21000-04 (FLOORPLAN LIAB.                                                                                                    | AFS Equipment             |                         | (281) AFS              | 1.0                                       | 1.0 \$1,500.0000                                     | \$1,500.00                                      | \$1,500.00              | Curtailment | Payment           | 0                |
| *                          | <b>↑</b>                                                                                                    |                           |                         |                        |                                           |                                                      |                                                 |                         |             |                   |                  |
|                            |                                                                                                    |                           |                         | 1                      |                                           |                                                      |                                                 |                         |             |                   |                  |
|                            |                                                                                                    |                           |                         | <u>۱</u>               |                                           |                                                      |                                                 |                         |             |                   |                  |
|                            |                                                                                                    |                           |                         |                        |                                           |                                                      |                                                 |                         |             |                   |                  |
| Choose                     | e Type of GL. Select the appropriat                                                                                                    | e Floor                   |                         |                        |                                           |                                                      |                                                 |                         |             |                   |                  |
| Choose<br>Plan I           | e Type of GL. Select the appropriat<br>Liability account here. This should                                                                    | e Floor<br>be a           |                         | Once you               | I have slected                            | the specific Wh                                      | olegood rela                                    | ted                     |             |                   |                  |
| Choose<br>Plan I<br>refere | e Type of GL. Select the appropriat<br>Liability account here. This should<br>enced account and force you to sele                             | e Floor<br>be a<br>ct the |                         | Once you<br>to this c  | ı have slected<br>urtailment, the<br>Refe | the specific Wh<br>system will inso<br>erence field. | olegood rela<br>ert the ID in t                 | ted<br>he               |             |                   |                  |
| Choose<br>Plan I<br>refere | e Type of GL. Select the appropriat<br>Liability account here. This should<br>enced account and force you to sele<br>corresponding Wholegood. | e Floor<br>be a<br>ct the |                         | Once you<br>to this co | ı have slected<br>urtailment, the<br>Refe | the specific Wh<br>system will inso<br>erence field. | olegood rela<br>ert the ID in t                 | ted<br>he               |             |                   |                  |
| Choose<br>Plan i<br>refere | e Type of GL. Select the appropriat<br>Liability account here. This should<br>enced account and force you to sele<br>corresponding Wholegood. | e Floor<br>be a<br>ct the |                         | Once you<br>to this c  | u have slected<br>urtailment, the<br>Refe | the specific Wh<br>system will inse<br>crence field. | olegood rela<br>ert the ID in t                 | ted<br>he               |             |                   |                  |
| Choose<br>Plan I<br>refere | e Type of GL. Select the appropriat<br>Liability account here. This should<br>enced account and force you to sele<br>corresponding Wholegood. | e Floor<br>be a<br>ct the |                         | Once you<br>to this c  | ı have slected<br>urtailment, the<br>Refe | the specific Wh<br>system will inst<br>crence field. | olegood rela<br>ert the ID in t                 | ted<br>he               |             |                   |                  |
| Choose<br>Plan I<br>refere | e Type of GL. Select the appropriat<br>Liability account here. This should<br>enced account and force you to sele<br>corresponding Wholegood. | e Floor<br>be a<br>ct the |                         | Once you<br>to this co | u have slected<br>urtailment, the<br>Refe | the specific Wh<br>system will inse<br>crence field. | olegood rela<br>ert the ID in t<br>Total = \$1, | ted<br>he<br>\$1,500.00 |             |                   |                  |

#### Interest Charges

Your interest charges have probably not been recorded at this point. You may either expense interest charges as they are incurred, or you may capitalize the interest against each wholegood unit. To record those charges as an expense, you can enter an IR / Bill document or a Journal Entry. An IR / Bill document might look as follows:

| File View     | Compar    | iy Customer I      | Notes Receivable  | e CRM Sup      | pliers Em    | ployees       | Payroll        | Banking    | Fixed Asse  | ts li  | nventory Sen  | vice Wh    | olegoods L       | ease Ren      | tal Rep      | orts V    | /eb Links           | Windows -        |
|---------------|-----------|--------------------|-------------------|----------------|--------------|---------------|----------------|------------|-------------|--------|---------------|------------|------------------|---------------|--------------|-----------|---------------------|------------------|
| RIMSS WinNetS | Star IR   | /Bill - 1148 🛛 🗙   |                   |                |              |               |                |            |             |        |               |            |                  |               |              |           |                     |                  |
| Save Save     | and Clos  | e Save and New     | Save and Prin     | t Bin Labels   | Scan Rece    | ipt Voi       | d Expo         | rt Layou   | ts Print Re | eivin  | g Report Save | e Attachme | ents Add Al      | llocation Lir | ne Items     | Add Sa    | les Tax Gro         | up Items         |
| General       | Schedul   | ed Payments        | Attachments       | Related Orders |              |               |                |            |             |        |               |            |                  |               |              |           |                     |                  |
| PO #:         |           |                    |                   | Doc. #         | 1148         | D             | oc. Type       | Bill       | 🗾 Doc. D    | ate 🚦  | 5/25/2017 💌   |            | Status           | Open          | Alle         | ocation A | mount               | Allocation Memo  |
| Name:         | AGC       | D                  | •                 | Supplier ID:   | 64           | Pm            | nt Terms       | NET 30 - 1 | . 🔽 Due D   | ate 🛛  | 5/24/2017 💌   | Suppli     | er Inv. Date     | 5/25/2017     | <b>•</b> \$0 | 0.00      |                     |                  |
| Address 1:    | 456 /     | Agco St            |                   | Supplier Re    | ef. Interest | Charges       |                |            |             |        |               |            |                  |               | Alle         | ocation D | esc.                | Allocation Type: |
| Address 2:    |           |                    |                   | Supplier Pef 1 | ID: 64       |               |                |            | Liabil      | ity Ac | count BTR-2-2 | 0000-01 (A | CCOUNTS PAY      | ABLE)         |              |           |                     |                  |
| City:         | Agco      |                    |                   |                |              |               |                |            |             |        |               |            |                  |               |              |           |                     | Extended Dol     |
| State:        | TX        | Zip Code:          | 12345             |                |              |               |                |            |             |        |               |            |                  |               | C            | Alloc     | ate                 | Otv Received     |
|               |           |                    |                   |                |              |               |                |            |             |        |               |            |                  |               |              |           |                     | 0.1              |
| Memo          | Inter     | est Charges on Man | ufacturer Stateme | ent            |              |               |                |            |             |        |               |            |                  |               |              |           |                     |                  |
| Item Number   | (Ctrl-N): |                    |                   |                |              |               |                |            |             |        |               |            |                  |               |              |           |                     |                  |
|               | Туре      | Number             |                   |                | Description  | Order<br>Type | Primary<br>Bin | Refere     | Recv'ed Qty | Qty    | Unit Cost     | Total      | Extended<br>Cost | Memo          |              | PO #      | Source Do<br>Number | c Source Doc Ty  |
| >             | G/L       | BTR-6-67200-04 (IN | NTEREST EXPENSE   | NEW UNITS)     |              |               |                |            | 1.0         | 1.0    | \$200.0000    | \$200.00   | \$200.00         | 0 Interest C  | harges       | 0         | )                   | 0                |
| *             |           |                    |                   |                |              |               |                |            |             |        |               |            |                  |               |              |           |                     |                  |
|               |           |                    |                   |                |              |               |                |            |             |        |               |            |                  |               |              |           |                     |                  |
|               |           |                    |                   |                |              |               |                |            |             |        |               |            |                  |               |              |           |                     |                  |
|               |           |                    |                   |                |              |               |                |            |             |        |               |            |                  |               |              |           |                     |                  |
|               |           |                    |                   |                |              |               |                |            |             |        |               |            |                  |               |              |           |                     |                  |
|               |           |                    |                   |                |              |               |                |            |             |        |               |            |                  |               |              |           |                     |                  |
|               |           |                    |                   |                |              |               |                |            |             |        |               |            |                  |               |              |           |                     |                  |
|               |           |                    |                   |                |              |               |                |            |             |        |               |            |                  |               |              |           |                     |                  |
|               |           |                    |                   |                |              |               |                |            |             |        |               |            |                  |               |              |           |                     |                  |
|               |           |                    |                   |                |              |               |                |            |             |        |               |            |                  |               |              |           |                     |                  |
|               |           |                    |                   |                |              |               |                |            | 1.00        | 1.00   |               | Total =    | \$200.00         | D             |              |           |                     |                  |
| •             |           |                    |                   |                |              |               |                |            |             |        |               |            |                  |               |              |           | )                   | •                |
|               |           |                    |                   |                |              |               |                |            |             |        |               |            |                  |               |              |           |                     |                  |

To capitalize the interest cost to the wholegood, you could create one new Wholegood Journal for each interest charge as follows:

| F | ile View     | Comp       | any Custom      | ner No     | tes Receivable 🛛 🤇 | CRM Sup     | pliers  | Employees    | Payrol   | l Ban     | king   | Fixed Assets | Inventor    | y Service     | Wholegoods   | Lease    | Rental | Reports | Web Links        | Windows |
|---|--------------|------------|-----------------|------------|--------------------|-------------|---------|--------------|----------|-----------|--------|--------------|-------------|---------------|--------------|----------|--------|---------|------------------|---------|
|   | RIMSS WinNe  | etStar     | New Wholegood   | d Journal  | ×                  |             |         |              |          |           |        |              |             |               |              |          |        |         |                  |         |
|   | Save Sav     | e and Clo  | se Save and     | l New      | Void Print         |             |         |              |          |           |        |              |             |               |              |          |        |         |                  |         |
| 5 | 🚺 General    | At         | tachments       |            |                    |             |         |              |          |           |        |              |             |               |              |          |        |         |                  |         |
|   |              |            |                 |            |                    |             |         |              | Doc. #   | 0         |        | Date         | 5/25/2017   | •             |              |          |        |         |                  |         |
| ľ | Wholegood    | l Info     |                 |            |                    |             |         |              |          |           |        |              |             |               |              |          |        |         |                  |         |
|   | System ID    | 281        | ••• Stock       | # AFS      |                    | Description | n AFS   | Equipment    |          |           |        |              |             |               |              |          |        |         |                  |         |
|   | Serial #     | AFS        |                 |            |                    | Make        | POL     | ARIS         | Model    | RANGE     | ER 500 | ) Year       |             |               |              |          |        |         |                  |         |
|   | Accounting   | Info       |                 |            |                    | _           |         |              |          |           |        |              |             |               |              |          |        |         |                  |         |
|   | Amount - D   | )r. (Cr.)  | \$75.00         |            | Accounting Code    | NEW-BTR     | ٤       | Aco          | ount BTF | R-1-3600  | 0-01 ( | WHOLE GOOD   | S INVENTORY | - NEW         |              |          |        |         |                  |         |
|   | Sales Statu  | IS         | Sales Order     |            | Memo               | Interest (  | Charges | 1            |          |           |        |              |             |               |              |          |        |         |                  |         |
|   | Drag a colun | nn header  | here to group b | by that co | lumn               |             |         |              |          |           |        |              |             |               |              |          |        |         |                  |         |
| ſ | Account      |            |                 | Memo       |                    |             |         | Amount Dr. ( | (Cr.)    |           | Refe   | rence        | 5           | Supplier Ref. |              | Due Date |        | 1       | Interest Start [ | ate     |
| l | I BTR-2-20   | 0000-01 (A | CCOUNTS         | BTR-2-2    | 0000-01 (ACCOUNT   | S PAYABLE)  |         |              | (        | (\$75.00) | (64)   | AGCO         | 1           | interest Expe | nse Unit 281 | 5/25/201 | 7      |         | 5/25/2017        |         |
|   | *            |            |                 |            |                    |             |         |              |          |           |        |              |             |               |              |          |        |         |                  |         |
|   |              |            |                 |            |                    |             |         |              |          |           |        |              |             |               |              |          |        |         |                  |         |
|   |              |            |                 |            |                    |             |         |              |          |           |        |              |             |               |              |          |        |         |                  |         |
|   |              |            |                 |            |                    |             |         |              |          |           |        |              |             |               |              |          |        |         |                  |         |
|   |              |            |                 |            |                    |             |         |              |          |           |        |              |             |               |              |          |        |         |                  |         |
|   |              |            |                 |            |                    |             |         |              |          |           |        |              |             |               |              |          |        |         |                  |         |
|   |              |            |                 |            |                    |             |         |              |          |           |        |              |             |               |              |          |        |         |                  |         |
|   |              |            |                 |            |                    |             |         |              |          |           |        |              |             |               |              |          |        |         |                  |         |
|   |              |            |                 |            |                    |             |         |              |          |           |        |              |             |               |              |          |        |         |                  |         |
|   |              |            |                 |            |                    |             |         |              |          |           |        |              |             |               |              |          |        |         |                  |         |
|   |              |            |                 |            |                    |             |         |              |          |           |        |              |             |               |              |          |        |         |                  |         |

## **Other Charges**

Other charges on your statement such as Marketing Fees or Machine Insurance have probably not been recorded at this point. You can record these with an Item Receipt / Bill document or a Journal Entry. A Journal Entry to record these accounts, might look as follows:

| File View Company Customer Notes Receivable CRM    | Suppliers Employees                                 | Payroll Banking Fixe                              | d Assets Inventory         | Service Wholegood               | ds Lease Renta | al Reports W | eb Links Windows |
|----------------------------------------------------|-----------------------------------------------------|---------------------------------------------------|----------------------------|---------------------------------|----------------|--------------|------------------|
| RIMSS WinNetStar Journal Entry - 1038 🛞            |                                                     |                                                   |                            |                                 |                |              |                  |
| Save Save and Close Save and New Print Void Create | Reversing Entry Copy to                             | New Import Add Sale                               | s Tax Group Items          |                                 |                |              |                  |
|                                                    |                                                     |                                                   |                            |                                 |                |              |                  |
|                                                    |                                                     |                                                   |                            |                                 |                |              |                  |
| Journal                                            |                                                     |                                                   |                            |                                 |                |              |                  |
| Document Number Journal Entry Date: Balance:       | Memo                                                |                                                   |                            |                                 |                |              |                  |
| 1038 5/25/2017 \$0.00                              | Monthly Man                                         | ufacturer Statement Fees                          |                            |                                 |                |              |                  |
| Reconciled                                         |                                                     |                                                   |                            |                                 |                |              |                  |
| Shortcut                                           |                                                     |                                                   |                            |                                 |                |              |                  |
| Shortcut ID Amount Reference ID                    |                                                     |                                                   |                            |                                 |                |              |                  |
|                                                    | ]                                                   |                                                   |                            |                                 |                |              |                  |
| Account                                            | Debit Amount                                        | Credit Amount                                     | Memo                       |                                 |                | Peference    |                  |
| BTR-6-67300-04 (MARKETING FEES)                    | \$150.00                                            | \$0.00                                            | Monthly Manufacturer S     | tatement Fees                   |                | Reference    |                  |
| BTR-2-20000-01 (ACCOUNTS PAYABLE)                  | \$0.00                                              | \$150.00                                          | Monthly Manufacturer S     | Statement Fees                  |                | (64) AGCO    |                  |
| BTR-6-67400-04 (INSURANCE)                         | \$825.00                                            | \$0.00                                            | Monthly Manufacturer S     | tatement Fees                   |                |              |                  |
| > BTR-2-20000-01 (ACCOUNTS PAYABLE)                | \$0.00                                              | \$825.00                                          | Monthly Manufacturer S     | tatement Fees                   |                | (64) AGCO    |                  |
| * Double-Click to Select an Account                |                                                     |                                                   |                            |                                 |                |              |                  |
|                                                    |                                                     |                                                   |                            |                                 |                |              |                  |
|                                                    |                                                     | в. н <i>с</i> . и                                 |                            | TI " …                          |                |              |                  |
| YOU N<br>expen                                     | iust create an Accounts<br>se account will varv fro | s Payable entry for the<br>Im one dealership to t | the next based on h        | ine oπsetting<br>how vour chart |                |              |                  |
| of a                                               | iccounts has been set i                             | up. If you want to crea                           | ite Profit and Loss        | Reports by                      |                |              |                  |
| dep                                                | artment, be sure to us<br>ar                        | e a general ledger Exp<br>pronriate denartment    | pense Account end<br>code. | ing with the                    |                |              |                  |
|                                                    |                                                     | ····                                              |                            |                                 | 1              |              |                  |
|                                                    |                                                     |                                                   |                            |                                 | -              |              |                  |
|                                                    |                                                     |                                                   |                            |                                 |                |              |                  |
|                                                    | \$975.00                                            | \$975.00                                          |                            |                                 |                |              |                  |
|                                                    |                                                     |                                                   |                            |                                 |                |              |                  |

#### **Part Return Credits**

These amounts should have been recorded by the parts department using an Item Receipt / Bill document, when the items were returned and later reviewed and edited by the accounting department, when the credit memo was received. To find these amounts, go to Suppliers>Find>Item Receipt / Bill. If you have been entering the suppliers invoice number in the Supplier Reference field on the Item Receipt / Bill document, you can use the filter on the Item Receipt / Bill list to easily find the matching document by entering the suppliers invoice number. Ensure that the dollar amounts match exactly and that the correct supplier has been used. If the dollar amounts do not agree, research any differences and make necessary corrections so that the amounts will match. If the supplier has been incorrectly selected, the Item Receipt / Bill document must be voided and re-entered with the correct supplier.

An Item Receipt / Bill document for returned parts might look as follows:

| File      | View      | Compan    | y Customer N   | lotes Receivable | CRM Sup        | pliers Emp  | ployees       | Payroll        | Banking     | Fixed Asse  | ts Ir  | nventory Serv  | rice Who   | olegoods L       | ease Rent     | al Re   | ports V      | Veb Links    | Windows -        |
|-----------|-----------|-----------|----------------|------------------|----------------|-------------|---------------|----------------|-------------|-------------|--------|----------------|------------|------------------|---------------|---------|--------------|--------------|------------------|
| RIMS      | S WinNets | Star IR   | /Bill - 1149 🛞 |                  |                |             |               |                |             |             |        |                |            |                  |               |         |              |              |                  |
| Save      | Save a    | and Close | e Save and New | Save and Print   | Bin Labels     | Scan Recei  | ipt Vo        | id Expo        | rt Layou    | ts Print Re | eiving | g Report Save  | Attachme   | ents Add Al      | llocation Lir | e Items | Add S        | ales Tax Gro | oup Items        |
| <b>()</b> | General   | Schedule  | ed Payments    | Attachments      | elated Orders  |             |               |                |             |             |        |                |            |                  |               |         |              |              |                  |
| PO ;      | #:        |           |                |                  | Doc. #         | 1149        | D             | oc. Type       | Bill        | Doc. D      | ate 5  | 5/17/2017 🔽    |            | Status           | Open          | A       | Allocation / | Amount       | Allocation Memo  |
| Nam       | e:        | AGCO      | 0              |                  | Supplier ID:   | 64          | Pr            | nt Terms       | NET 30 - 1. | 🔽 Due D     | ate 6  | 5/16/2017 💌    | Suppli     | er Inv. Date     | 5/17/2017     |         | \$0.00       |              |                  |
| Add       | ress 1:   | 456 /     | Agco St        |                  | Supplier Re    | f. CM4567   |               |                |             |             |        |                |            |                  |               | A       | Allocation [ | Desc.        | Allocation Type: |
| Add       | ress 2:   |           |                |                  | Supplier Dof I | D: 64       |               |                |             | Liabil      | ty Ao  | count BTR-2-20 | 0000-01 (A | COUNTS PAY       | ABLE)         |         |              |              | Extended W/      |
| City      | :         | Agco      |                |                  | Supplier Rel 1 | D: 04       |               |                |             |             |        |                |            |                  |               |         |              |              | Extended Do      |
| Stat      | e:        | TX        | Zip Code:      | 12345            |                |             |               |                |             |             |        |                |            |                  |               | (       | Allo         | cate )       | Oty Receiver     |
|           |           |           |                |                  |                |             |               |                |             |             |        |                |            |                  |               |         |              |              | O Quy Accenter   |
| Mem       | 10        | Retu      | rn Parts       |                  |                |             |               |                |             |             |        |                |            |                  |               |         |              |              |                  |
| Iten      | Number    | (CHLN):   |                |                  |                |             |               |                |             |             |        |                |            |                  |               |         |              |              |                  |
| Iten      | Invuinder | (Curry).  |                |                  |                |             |               |                |             |             |        |                |            |                  |               |         |              |              |                  |
|           |           | Туре      | Number         |                  |                | Description | Order<br>Type | Primary<br>Bin | Refere      | Recv'ed Qty | Qty    | Unit Cost      | Total      | Extended<br>Cost | Memo          |         | PO #         | Source Do    | C Source Doc T   |
|           |           | Item      | 0013962U1-AGC  |                  |                | STUB        |               | B4             |             | -3.0        | -3.0   | \$8.9600       | (\$26.88)  | (\$26.88         | )             |         | ,            | 0            | 0                |
| >         |           | Item      | 1021520M2-AGC  |                  |                | BELT        |               | A6             |             | -1.0        | -1.0   | \$15,4400      | (\$15.44)  | (\$15.44         | )             |         |              | 0            | 0                |
| *         |           |           |                |                  |                |             |               |                |             |             |        | -              |            |                  |               |         | _            |              |                  |
|           |           |           |                |                  |                |             |               |                |             |             |        |                |            |                  |               |         |              |              |                  |
|           |           |           |                |                  |                |             |               |                |             |             |        |                |            |                  |               |         |              |              |                  |
|           |           |           |                |                  |                |             |               |                |             |             |        |                |            |                  |               |         |              |              |                  |
|           |           |           |                |                  |                |             |               |                |             |             |        |                |            |                  |               |         |              |              |                  |
|           |           |           |                |                  |                |             |               |                |             |             |        |                |            |                  |               |         |              |              |                  |
|           |           |           |                |                  |                |             |               |                |             |             |        |                |            |                  |               |         |              |              |                  |
|           |           |           |                |                  |                |             |               |                |             |             |        |                |            |                  |               |         |              |              |                  |
|           |           |           |                |                  |                |             |               |                |             |             |        |                |            |                  |               |         |              |              |                  |
|           |           |           |                |                  |                |             |               |                |             |             |        | 1              |            | (1               |               |         |              |              |                  |
|           |           |           |                |                  |                |             |               |                |             | -4.00       | -4     | ]              | Total =    | (\$42.32         |               |         |              |              |                  |
|           |           |           |                |                  |                |             |               |                |             |             |        |                |            |                  |               |         |              |              | •                |
|           |           |           |                |                  |                |             |               |                |             |             |        |                |            |                  |               |         |              |              |                  |

#### Wholegoods Return Credit

If a Wholegood is returned for credit, the credit should be recorded on a Wholegood Journal or on an IR/Bill. These amounts may or may not have been recorded at this point. Review the transaction register for the floor plan liability account as noted above under Wholegood Charges and match the amounts on your statement to entries in the floor plan liability account. An IR/Bill used to record a returned wholegood might look as follows:

| File      | View                                                                                                    | Compa     | ny Custe      | omer No    | otes Receivable | e CR       | M Sup     | pliers Em                 | ployees               | Payroll        | Banking                 | Fixed Asse                   | ts Ir            | nventory Serv | vice Who | olegoods L       | .ease    | Rental      | Reports    | Web Lir         | iks V         | /indows      |
|-----------|----------------------------------------------------------------------------------------------------|-----------|---------------|------------|-----------------|------------|-----------|---------------------------|-----------------------|----------------|-------------------------|------------------------------|------------------|---------------|----------|------------------|----------|-------------|------------|-----------------|---------------|--------------|
| RIMS      | S WinNet                                                                                                    | Star I    | R/Bill - 1150 | ×          |                 |            |           |                           |                       |                |                         |                              |                  |               |          |                  |          |             |            |                 |               |              |
| Save      | e Save                                                                                                    | and Clos  | e Savea       | and New    | Save and Prin   | nt Bir     | n Labels  | Scan Rece                 | ipt Vo                | id Expo        | ort Layou               | ts Print Re                  | ceiving          | g Report Save | Attachme | ents Add A       | llocatio | on Line Ite | ms Add     | Sales Ta        | c Group       | Items        |
| <b>()</b> | General                                                                                                    | Schedu    | ed Paymen     | ts 📄 At    | ttachments      | Related    | Orders    |                           |                       |                |                         |                              |                  |               |          |                  |          |             |            |                 |               |              |
| PO :      | #:                                                                                                    |           |               |            |                 |            | Doc. #    | 1150                      | D                     | oc. Type       | Bill                    | Doc. [                       | ate 5            | /10/2017      |          | Status           | Open     |             | Allocation | n Amount        | All           | ocation Memo |
| Nam       | ne:                                                                                                    | AGC       | 0             |            | •               | 🗹 Sup      | plier ID: | 64                        | Pr                    | nt Terms       | NET 30 - 1.             | 💌 Due (                      | ate 6            | /9/2017 💌     | Suppli   | er Inv. Date     | 5/10/20  | 17 🔻        | \$0.00     |                 |               |              |
| Add       | Address 1: 456 Agco St Allocation Desc. Allocation Type Address 2: Liability Account ETR-2-21000-04 (FLOORPLAN LIABILITY BTR) Allocation Desc. Allocation Type Address 2: |           |               |            |                 |            |           |                           |                       |                |                         |                              |                  |               |          | location Type:   |          |             |            |                 |               |              |
| Add       | Address 2: Supplier Ref. DipJ/S Liability Account BTR-2-21000-04 (FLOORPLAN LIABILITY BTR)                                                                                |           |               |            |                 |            |           |                           |                       |                |                         |                              |                  |               |          |                  |          |             |            |                 |               |              |
| City      | Liability Account BTR-2-21000-04 (FLOORPLAN LIABILITY BTR) C Extended We                                                                                                  |           |               |            |                 |            |           |                           |                       |                |                         |                              |                  |               |          |                  |          |             |            |                 |               |              |
| Stat      | te:                                                                                                    | ТХ        | Zi            | p Code:    | 12345           | <b>-</b> ۲ | This :    |                           | <b>.</b>              |                |                         |                              |                  |               |          |                  |          |             | A          | locate          | $\supset i$   | Otv Receiver |
|           |                                                                                                    | _         |               |            |                 | _          | Wh        | is simply (<br>noleaood F | lite revo<br>leceipt. | . The Fl       | ne entry i<br>oorolan a | ic originali<br>iccount is : | y reci<br>set fo | r the         |          |                  |          |             |            |                 |               | ,            |
| Men       | no                                                                                                    | Ret       | ırn unit 160  | )          |                 | _          | Liabil    | ity Accoun                | t and t               | he Whol        | legood In               | ventory ac                   | count            | on the        |          |                  |          |             |            |                 |               |              |
| Iten      | n Number                                                                                                    | (Ctrl-N): |               |            |                 | ٦          | _         | GL                        | line. 1               | The Rec        | v'ed Qty                | will be -1.                  |                  |               |          |                  |          |             |            |                 |               |              |
|           |                                                                                                    | Туре      | Number        |            |                 |            | -         | Description               | Order<br>Type         | Primary<br>Bin | Refere                  | Recv'ed Qty                  | Qty              | Unit Cost     | Total    | Extended<br>Cost | Memo     | D           | PO ;       | # Sourd<br>Numb | te Doc<br>Der | Source Doc T |
| >         |                                                                                                    | G/L       | BTR-1-360     | 000-01 (WH | OLE GOODS IN    | VENTOR     | Y - NEW)  | TRACTOR                   |                       |                | (160) T                 | -1.0                         | -1.0             | \$40,000.0000 | (\$40,0  | (\$40,000.00     | ))       |             |            | 0               | 0             |              |
| *         |                                                                                                    |           |               |            |                 |            |           |                           |                       |                |                         |                              |                  |               |          |                  |          |             |            |                 |               |              |
|           |                                                                                                    |           |               |            |                 |            |           |                           |                       |                |                         |                              |                  |               |          |                  |          |             |            |                 |               |              |

If for any reason a partial credit is given by the manufacturer for a wholegood that will not be returned, you would create a Wholegood Journal or an IR/Bill for the amount of the credit. A Wholegood Journal to record a partial credit might look as follows:

| File | View Comp         | any Custom      | er Notes Receivable     | CRM S   | Suppliers    | Employees | Payroll           | Banking Fixe     | d Assets 🛛 In | ventory              | Service           | Wholegoods                    | Lease                 | Rental                | Reports    | Web Links                  | Windows - |
|------|-------------------|-----------------|-------------------------|---------|--------------|-----------|-------------------|------------------|---------------|----------------------|-------------------|-------------------------------|-----------------------|-----------------------|------------|----------------------------|-----------|
| RIN  | ISS WinNetStar    | Wholegood Jou   | rnal - 10903 🛞          |         |              |           |                   |                  |               |                      |                   |                               |                       |                       |            |                            |           |
| Sa   | ve Save and CI    | ose Save and    | New Void Print          |         |              |           |                   |                  |               |                      |                   |                               |                       |                       |            |                            |           |
| (    | General           | ttachments      |                         |         |              |           |                   |                  |               |                      |                   |                               |                       |                       |            |                            |           |
|      |                   |                 |                         |         |              |           | Doc. #            | 10028            | Date 5/19     | /2017                | •                 |                               |                       |                       |            |                            |           |
| N    | holegood Info     |                 |                         |         |              |           |                   |                  |               |                      |                   |                               |                       |                       |            |                            |           |
| S    | ystem ID 351      | Stock           | # TC12345               | Descri  | iption Tract | or        |                   |                  |               | This is a<br>Beceint | lso the<br>The an | reverse of th<br>www.in.the.h | e entry t<br>eader si | to origin<br>ection o | ally reco  | ord the Who<br>sument is r | ecorded   |
| S    | erial # 12345     |                 |                         | Make    | AGCC         | )         | Model             | CACTOR           | y_ar          | asa                  | credit a          | nd the amoun                  | t in the              | grid line             | e is recor | ded as a d                 | ebit.     |
| A    | ccounting Info    |                 |                         |         |              |           |                   |                  | -             | _                    | -                 |                               |                       | -                     |            |                            |           |
| A    | mount - Dr. (Cr.) | (\$1,200.00)    | - Accounting Cod        | de NEW- | -BTR         | Accou     | int BTR-1         | -36000-01 (WHOLE | E GOODS INVE  | ENTORY - NE          | W.                |                               |                       |                       |            |                            |           |
| S    | ales Status       | Sales Order     | Memo                    | Partia  | al Credit    |           |                   |                  |               |                      |                   |                               |                       |                       |            |                            |           |
| Dra  | ag a column heade | here to group b | y that column           |         |              |           |                   |                  |               |                      |                   |                               |                       |                       |            |                            |           |
|      | Account           |                 | Memo                    | A       | mount Dr. (C | r.)       | Refe              | erence           | Su            | upplier Ref.         |                   | Due D                         | ate                   |                       | Int        | erest Start Da             | te        |
| >    | BTR-2-21000-04 (  | FLOORPLAN       | BTR-2-21000-04 (FLOORPL | LAN     |              | \$1,20    | 0.00 <b>(</b> 351 | ) TC12345        |               |                      |                   | 5/26/                         | 2017                  |                       | 5/2        | 26/2017                    |           |
|      |                   |                 |                         |         |              |           |                   |                  |               |                      |                   |                               |                       |                       |            |                            |           |

## **Other Credits**

Other credits such as advertising co-op credits and volume discounts not tied specifically to a wholegood unit can be entered on a Journal Entry as follows:

| File | View     | Company          | Customer          | Notes Rec              | eivable              | CRM                 | Suppliers               | Employees                   | Payroll               | Banking                 | Fixed Asset              | s Inventory              | Service                  | Wholegoods                 | Lease                 | Rental    | Reports     | Web Links | Windows |
|------|----------|------------------|-------------------|------------------------|----------------------|---------------------|-------------------------|-----------------------------|-----------------------|-------------------------|--------------------------|--------------------------|--------------------------|----------------------------|-----------------------|-----------|-------------|-----------|---------|
| RIMS | S WinNe  | tStar Journ      | al Entry - 1039   | • ×                    |                      |                     |                         |                             |                       |                         |                          |                          |                          |                            |                       |           |             |           |         |
| Save | Save     | and Close        | Save and Ne       | w Print                | Void                 | Create F            | leversing En            | try Copy to                 | New Im                | nport Ad                | d Sales Tax G            | roup Items               |                          |                            |                       |           |             |           |         |
| 0    | General  | Attach           | nments            |                        |                      |                     |                         |                             |                       |                         |                          |                          |                          |                            |                       |           |             |           |         |
|      | Journal  |                  |                   |                        |                      |                     |                         |                             |                       |                         |                          |                          |                          |                            |                       |           |             |           |         |
|      | Docume   | nt Number        | Journal Entr      | y Date:                | Bal                  | ance:               |                         | Memo                        |                       |                         |                          |                          |                          |                            |                       |           |             |           |         |
|      | 1039     |                  | 5/25/2017         | •                      | \$0                  | .00                 |                         | Monthly Ad                  | / Coop Cred           | dits and Volu           | me Discount fo           | r May                    |                          |                            |                       |           |             |           |         |
|      | Reo      | onciled          |                   |                        |                      |                     |                         |                             |                       |                         |                          |                          |                          |                            |                       |           |             |           |         |
|      | Shortcut | t                |                   |                        |                      |                     |                         |                             |                       |                         |                          |                          |                          |                            |                       |           |             |           |         |
|      | Shortcu  | t ID             | Amount            |                        | Referenc             | e ID                |                         |                             |                       |                         |                          |                          |                          |                            |                       |           |             |           |         |
|      |          |                  |                   |                        |                      |                     |                         |                             |                       |                         |                          |                          |                          |                            |                       |           |             |           |         |
|      | Accou    | nt               |                   |                        |                      |                     |                         | Debit Amount                |                       | Credit Ar               | nount Memo               |                          |                          |                            |                       |           | Reference   |           |         |
|      | BTR-2    | -20000-01 (AC    | COUNTS PAYA       | BLE)                   |                      |                     |                         | \$500.00                    |                       |                         | \$0.00                   |                          |                          |                            |                       |           | (64) AGCC   | )         |         |
|      | BTR-6    | -60100-01 (AD    | VERTISING AN      | ID PROMOTI             | ON)                  |                     |                         | \$0.00                      |                       | \$5                     | 00.00                    |                          |                          |                            |                       | 1         |             |           |         |
|      | BTR-2    | -20000-01 (AC    | COUNTS PAYA       | ABLE)                  |                      |                     |                         | \$1,750.00                  |                       |                         | \$0.00                   |                          |                          |                            |                       |           | (64) AGCC   | )         |         |
| >    | BTR-4    | -59200-04 (VC    | LUME DISCOU       | NTS - WHOL             | EGOODS)              |                     |                         | \$0.00                      |                       | \$1,7                   | 50.00                    |                          |                          |                            |                       |           |             |           |         |
| *    | Double   | e-Click to Selec | t an Account      |                        |                      |                     |                         |                             |                       |                         |                          |                          |                          |                            |                       |           |             |           |         |
|      |          |                  |                   |                        |                      |                     |                         |                             |                       |                         |                          |                          |                          |                            |                       |           |             |           |         |
|      |          | ſ                | You m             | ust create             | e an Aco             | counts              | Payable e<br>to the n   | ntry for the<br>ext based   | correct s<br>on how y | supplier.<br>our chart  | The offset<br>of account | ing expens<br>s has been | e accoun<br>set up.      | t will vary fro            | m one d               | lealerst  | nip         |           |         |
|      |          |                  | Ad∨erti<br>re∨enu | ising co-o<br>e accoun | op credi<br>t specif | ts migh<br>ically c | t be credi<br>reated to | ted to one (<br>capture the | of your ac<br>volume  | dvertising<br>discounts | j expense<br>s. If vou w | accounts. V              | /olume di<br>e Profit ar | scounts mig<br>d Loss repo | nt be cre<br>ts bv de | edited to | o a<br>:nt. |           |         |
|      |          | l                |                   |                        | be su                | re to us            | se a genei              | ral ledger e                | xpense a              | account e               | nding with               | the approp               | riate depa               | rtment code.               |                       |           |             |           |         |
|      |          |                  |                   |                        | _                    | [                   |                         | \$2,250.00                  |                       | \$2.2                   | 50.00                    |                          |                          |                            | _                     |           | _           |           |         |
|      |          |                  |                   |                        |                      |                     |                         | 42,200100                   |                       | +2/2                    |                          |                          |                          |                            |                       |           |             |           |         |

#### **Warranty Credits**

The warranty credits should be compared to the warranty receivable amounts that have been recorded for this manufacturer. Your warranty receivables can be viewed in a variety of places in the system. One way is to run a statement for the warranty customer as follows:

### AGCO WARRANTY

# CUSTOMER STATEMENT as of 5/31/2017

#### Customer ID: 1803

| Date      | Transaction Type                         | Invoice / Doc. #                           | Due Date                 | Days Past Due | Am | ount   | Balance |
|-----------|------------------------------------------|--------------------------------------------|--------------------------|---------------|----|--------|---------|
| 5/16/2017 | Service Invoice                          | 10073                                      | 5/16/2017                | 15            |    | 577.50 | 577.50  |
| 5/26/2017 | Service Invoice                          | 10074                                      | 5/26/2017                | 5             |    | 525.00 | 525.00  |
| Th        | iese amounts show up o<br>Warranty Credi | on the manufacture<br>its and total \$1,10 | er statement as<br>2.50. |               |    |        |         |

Ensure that the receivables recorded in the system match the amount of the credits issued by the manufacturer. If they do not, investigate any differences and make necessary adjustments. If you are receiving credit for warranty work and do not see an accounts receivable amount for that work, it may be because the Repair Order has not been settled. In this case, review the Repair Order List for any Repair Orders that have not yet been settled, edit as needed and settle accordingly. Since the Repair Order becomes read only when settled, any adjustments to settled amounts will need to be made using a Journal Entry. Debit or credit the A/R Trade account as needed to arrive at the correct balance with the offsetting entry going to the appropriate Revenue or Expense account.

A Journal Entry to correct a warranty receivable amount might look as follows: 

51 M 0 0 1

| ISS WARLESSER<br>Save and Close Save and New Print Void Create Reversing Entry Copy to New Import Add Sales Tax Group Items<br>Center Attachments<br>Journal Entry Date: Balance: Meno<br>Sological Sological Context WarkANTY PAID BY MFG. RO 12345<br>Recorded<br>Shortout ID Amount Reference ID<br>The Add Sales Tax Group Items Add Sales Tax Group Items<br>Part - House Add Sales Tax Group Items<br>BTR-4+6000-03 (SHOP SALES - WARKANTY)<br>STR-4-1000 JAR - TRADE<br>Double-Click to Select an Account<br>You must create an A/R Trade entry for the correct warranty customer. The offsetting revenue or<br>expense account will wary from one dealership to the next based on how your chart of accounts has<br>been set up and based on the nature of the error. In this example, I am assuming that the Repair Order<br>settled by the Service Department had labor charges that were too high in the amount of 25.00.                                                                                                    | view company customer view           | siteceivable citivi Suppliers                                                               | Employees Payroli Banking                                                                                                    | Theu Assets inventory service wholegoous Lease                                                                                                    | Kental Reports Web Eniks Windows |  |  |  |
|----------------------------------------------------------------------------------------------------|--------------------------------------|---------------------------------------------------------------------------------------------|----------------------------------------------------------------------------------------------------|----------------------------------------------------------------------------------------------------|----------------------------------|--|--|--|
| Save and Close       Save and New       Print       Void       Create Reversing Entry       Copy to New       Import       Add Sales Tax Group Items         General       Attachments         Journal       Journal Entry Date:       Balance:       Memo         Journal       System       \$5/26/2017       \$0.00       ADJUST WARANTY PAID BY MFG. RO 12345         Shortout       Shortout       Shortout       Shortout       Shortout       Shortout         Shortout       Shortout       Credit Amount       Credit Amount & Memo       Reference         Shortout       Shortout       Shortout       Shortout       Shortout       Shortout         Shortout       Shortout       <                                                                                                    | SS WinNetStar Journal Entry - 1040 🛞 |                                                                                             |                                                                                                    |                                                                                                    |                                  |  |  |  |
| Image: Control in the intermediate in the intermediate in the reprise in the reprise in the re | ve Save and Close Save and New Pr    | int Void Create Reversing En                                                                | ntry Copy to New Import Ad                                                                                                    | d Sales Tax Group Items                                                                                                    |                                  |  |  |  |
| Journal         Document Number       Journal Entry Date:       Balance:       Memo         1040       \$/26/2017       \$0.00       ADJUST WARRANTY PALD BY MFG. R0 12345         Beconciled       \$       \$         Shortcut       Balance:       Debit Amount       Credit Amount & Memo         Account       Debit Amount       Credit Amount & Memo       Reference         \$       \$       \$       \$       \$         \$       \$       \$       \$       \$       \$         \$       \$       \$       \$       \$       \$         \$       \$       \$       \$       \$       \$       \$       \$       \$       \$       \$       \$       \$       \$       \$       \$       \$       \$       \$       \$       \$       \$       \$       \$       \$       \$       \$       \$       \$       \$       \$       \$       \$       \$       \$       \$       \$       \$       \$       \$       \$       \$       \$       \$       \$       \$       \$       \$       \$       \$       \$       \$       \$       \$       \$       \$       \$       \$       \$       \$ <td< th=""><th>General Attachments</th><th></th><th></th><th></th><th></th></td<>                                                                                                    | General Attachments                  |                                                                                             |                                                                                                    |                                                                                                    |                                  |  |  |  |
| Document Number       Journal Entry Date:       Balance:       Memo         1040       \$/26/2017       \$0.00       ADJUST WARRANTY PAID BY MFG. R0 12345         Reconciled       Shortout       Shortout ID       Amount       Reference ID         Account       Debit Amount       Credit Amount & Memo       Reference         BTR-4-6000-03 (SHOP SALES - WARRANTY)       \$25.00       \$0.00       ADJUST WARRANTY PAID BY MFG. R0 12345         StR-1:1100-01 [AR - TRADE]       \$0.00       \$25.00       ADJUST WARRANTY PAID BY MFG. R0 12345       (1803) AGCO WARRANTY         Ouble-Click to Select an Account       You must create an A/R Trade entry for the correct warranty customer. The offsetting revenue or expense account will vary from one dealership to the next based on how your chart of accounts has been set up and based on the mature of the error. In this example, I. an assuming that the Repair Order settled by the Service Department had labor charges that were too high in the amount of 25.00.                                                                                                    | Journal                              |                                                                                             |                                                                                                    |                                                                                                    |                                  |  |  |  |
| S/25/2017       \$0.00       ADJUST WARRANTY PAID BY MFG. RO 12345         Recondied       Shortcut       Shortcut ID       Amount       Reference ID         Account       Debit Amount       Credit Amount & Memo       Reference         BTR-4-46000-03 (SHOP SALES - WARRANTY)       \$25.00       \$0.00       ADJUST WARRANTY PAID BY MFG. RO 12345         S BTR-11100-01 [AR - TRADE]       \$0.00       \$25.00       ADJUST WARRANTY PAID BY MFG. RO 12345       (1803) AGCO WARRANTY         © Duble-Click to Select an Account       You must create an A/R Trade entry for the correct warranty customer. The offsetting revenue or expense account will vary from one dealership to the next based on how your chart of accounts has been set up and based on the nature of the error. In this example, I am assuming that the Repair Order settled by the Service Department had labor charges that were too high in the amount of 25.00.                                                                                                    | Document Number Journal Entry Date:  | Balance:                                                                                    | Memo                                                                                                    |                                                                                                    |                                  |  |  |  |
| ☐ Reconciled         Shortcut         Shortcut ID       Amount         Reference ID         Image: Constant ID         BTR-4-46000-03 (SHOP SALES - WARRANTY)       \$25.00         \$Duble Click to Select an Account         Memory ID (A/R - TRADE)       \$0.00         \$Duble-Click to Select an Account         You must create an A/R Trade entry for the correct warranty customer. The offsetting revenue or expense account will vary from one dealership to the next based on how your chart of accounts has been set up and based on the nature of the error. In this example, I am assuming that the Repair Order settled by the Service Department had labor charges that were too high in the amount of 25.00.                                                                                                    | 1040 5/26/2017                       | \$0.00                                                                                      | ADJUST WARRANTY PAID BY MFG.                                                                                                    | RO 12345                                                                                                    |                                  |  |  |  |
| Shortout       Account       Reference ID         Account       Debit Amount       Credit Amount ▲ Memo       Reference         BTR-4-46000-03 (SHOP SALES - WARRANTY)       \$25.00       \$0.00       ADJUST WARRANTY PAID BY MFG. RO 12345         > BTR-1-11100-01 [A/R - TRADE]       \$0.00       \$25.00       ADJUST WARRANTY PAID BY MFG. RO 12345       (1803) AGCO WARRANTY <ul> <li>Double-Click to Select an Account</li> <li>You must create an A/R Trade entry for the correct warranty customer. The offsetting revenue or expense account will vary from one dealership to the next based on how your chart of accounts has been set up and based on the nature of the error. In this example, I am assuming that the Repair Order settled by the Service Department had labor charges that were too high in the amount of 25.00.</li></ul>                                                                                                    | Reconciled                           |                                                                                             |                                                                                                    |                                                                                                    |                                  |  |  |  |
| Shortcut ID       Amount       Reference ID         Account       Debit Amount       Credit Amount & Memo       Reference         BTR-4-46000-03 (SHOP SALES - WARRANTY)       \$25.00       \$0.00       ADJUST WARRANTY PAID BY MFG. RO 12345         > BTR-1-1100-01 [A/R - TRADE)       \$0.00       \$25.00       ADJUST WARRANTY PAID BY MFG. RO 12345       (1803) AGCO WARRANTY         * Double-Click to Select an Account       0       \$25.00       ADJUST WARRANTY PAID BY MFG. RO 12345       (1803) AGCO WARRANTY                                                                                                    | Shortcut                             |                                                                                             |                                                                                                    |                                                                                                    |                                  |  |  |  |
| Account       Debit Amount       Credit Amount & Memo       Reference         BTR-4-46000-03 (SHOP SALES - WARRANTY)       \$25.00       \$0.00       ADJUST WARRANTY PAID BY MFG. RO 12345         > BTR-1-1100-01 (A/R - TRADE)       \$0.00       \$25.00       ADJUST WARRANTY PAID BY MFG. RO 12345       (1803) AGCO WARRANTY         * Double-Click to Select an Account       You must create an A/R Trade entry for the correct warranty customer. The offsetting revenue or expense account will vary from one dealership to the next based on how your chart of accounts has been set up and based on the nature of the error. In this example, I am assuming that the Repair Order settled by the Service Department had labor charges that were too high in the amount of 25.00.                                                                                                    | Shortcut ID Amount                   | Reference ID                                                                                |                                                                                                    |                                                                                                    |                                  |  |  |  |
| Account       Debit Amount       Credit Amount ▲       Memo       Reference         BTR-4-46000-03 (SHOP SALES - WARRANTY)       \$25.00       \$0.00       ADJUST WARRANTY PAID BY MFG. RO 12345       (1803) AGCO WARRANTY         > BTR-1-11100-01 [A/R - TRADE]       \$0.00       \$25.00       ADJUST WARRANTY PAID BY MFG. RO 12345       (1803) AGCO WARRANTY         * Double-Click to Select an Account              You must create an A/R Trade entry for the correct warranty customer. The offsetting revenue or expense account will vary from one dealership to the next based on how your chart of accounts has been set up and based on the nature of the error. In this example, I am assuming that the Repair Order settled by the Service Department had labor charges that were too high in the amount of 25.00.                                                                                                    |                                      |                                                                                             |                                                                                                    |                                                                                                    |                                  |  |  |  |
| BTR4-46000-03 (SHOP SALES - WARRANTY)       \$25.00       \$0.00       ADJUST WARRANTY PAID BY MFG. RO 12345         BTR1-11100-01 [A/R - TRADE]       \$0.00       \$25.00       ADJUST WARRANTY PAID BY MFG. RO 12345       (1803) AGCO WARRANTY         * Double-Click to Select an Account       You must create an A/R Trade entry for the correct warranty customer. The offsetting revenue or expense account will vary from one dealership to the next based on how your chart of accounts has been set up and based on the nature of the error. In this example, I am assuming that the Repair Order settled by the Service Department had labor charges that were too high in the amount of 25.00.                                                                                                    | Account                              |                                                                                             | Debit Amount Credit Amo                                                                                                    | Int A Memo                                                                                                    | Reference                        |  |  |  |
| > BTR-1-11100-01 (A/R - TRADE)       \$0.00       \$25.00       ADJUST WARRANTY PAID BY MFG. RO 12345       (1803) AGCO WARRANTY         * Double-Click to Select an Account       You must create an A/R Trade entry for the correct warranty customer. The offsetting revenue or expense account will vary from one dealership to the next based on how your chart of accounts has been set up and based on the nature of the error. In this example, I am assuming that the Repair Order settled by the Service Department had labor charges that were too high in the amount of 25.00.                                                                                                    | BTR-4-46000-03 (SHOP SALES - WARRANT | ΓY)                                                                                         | \$25.00                                                                                                    | \$0.00 ADJUST WARRANTY PAID BY MFG. RO 12345                                                                                                    |                                  |  |  |  |
| Double-Click to Select an Account      You must create an A/R Trade entry for the correct warranty customer. The offsetting revenue or     expense account will vary from one dealership to the next based on how your chart of accounts has     been set up and based on the nature of the error. In this example, I am assuming that the Repair Order     settled by the Service Department had labor charges that were too high in the amount of 25.00.                                                                                                    | > BTR-1-11100-01 (A/R - TRADE)       |                                                                                             | \$0.00 \$                                                                                                    | 00 \$25.00 ADJUST WARRANTY PAID BY MFG. RO 12345 (1803) AGCO W                                                                                                    |                                  |  |  |  |
| You must create an A/R Trade entry for the correct warranty customer. The offsetting revenue or<br>expense account will vary from one dealership to the next based on how your chart of accounts has<br>been set up and based on the nature of the error. In this example, I am assuming that the Repair Order<br>settled by the Service Department had labor charges that were too high in the amount of 25.00.                                                                                                    | * Double-Click to Select an Account  |                                                                                             |                                                                                                    | N                                                                                                    |                                  |  |  |  |
|                                                                                                    |                                      | You must create an<br>expense account will<br>been set up and based<br>settled by the Servi | A/R Trade entry for the correct<br>vary from one dealership to t<br>on the nature of the error. In<br>ice Department had labor cha | t warranty customer. The offsetting revenue or<br>he next based on how your chart of accounts has<br>this example, I am assuming that the Repair Order<br>rges that were too high in the amount of 25.00. |                                  |  |  |  |
|                                                                                                    |                                      |                                                                                             | \$25.00 \$                                                                                                    | 25.00                                                                                                    |                                  |  |  |  |

Now that all activity on the statement has been reconciled to transactions in the system, you are ready for step 2.

# Step 2 - Create an IR/Bill to move the sum of any warranty credits from A/R Trade to Accounts Payable as follows:

| File \ | /iew    | Comp   | any Custom       | er Notes Re      | eivable  | CRM S        | uppliers    | Employees        | Payroll      | Banking      | Fixed Assets  | Inve    | ntory    | Servic | e Wholegoo    | ods Leas   | e Rental       | Reports   | Web Links      | Wind     | ows 🔻      |
|--------|---------|--------|------------------|------------------|----------|--------------|-------------|------------------|--------------|--------------|---------------|---------|----------|--------|---------------|------------|----------------|-----------|----------------|----------|------------|
| RIMSS  | WinNet: | Star   | IR/Bill - 1151 🧕 | 0                |          |              |             |                  |              |              |               |         |          |        |               |            |                |           |                |          |            |
| Save   | Save    | and Cl | ose Save and     | New Save a       | nd Print | Bin Labe     | ls Scan R   | eceipt V         | oid Expo     | ort Layouts  | s Print Recei | ving Re | eport    | Save A | Attachments   | Add Alloo  | ation Line Ite | ems Add   | l Sales Tax Gr | oup Iter | ms         |
| Ge     | neral   | Schee  | uled Payments    | Attachme         | nts R    | elated Order | s           |                  |              |              |               |         |          |        |               |            |                |           |                |          |            |
| PO #:  |         |        |                  |                  |          | Doc.         | # 1151      |                  | Doc. Type    | Bill         | Doc. Date     | e 5/26  | 5/2017   | •      | S             | tatus Ope  | en             | Allocatio | n Amount       | Allocati | on Memo    |
| Name:  |         | AG     | со               |                  |          | Supplier II  | D: 64       | P                | mt Terms     | NET 30 - 1   | Due Date      | e 6/25  | 5/2017   | •      | Supplier Inv. | Date 5/2   | 6/2017 💌       | \$0.00    |                |          |            |
| Addre  | ss 1:   | 45     | 6 Agco St        |                  | •••      | Supplie      | r Ref. Move | Warranty (       | Credits from | n A/R Trade  |               |         | _        |        |               |            |                | Allocatio | n Desc.        | Allocat  | tion Type: |
| City:  | 55 2;   | Ac     |                  |                  |          | Supplier R   | ef ID: 64   |                  |              |              | Liability     | Accou   | INT BTR  | -2-200 | 00-01 (ACCOUN | ITS PAYABL | E) 🔻           |           |                | O Ex     | tended W   |
| State: |         | TX     | Zip C            | ode: 12          | 345      | _            |             |                  |              |              |               |         |          |        |               |            |                |           |                | ⊖ Ex     | ctended Do |
|        |         |        |                  |                  |          |              |             |                  |              |              |               |         |          |        |               |            |                | A         | llocate        | ⊖ Qt     | ty Receive |
| Memo   |         | Mo     | ve Warranty Cr   | edits from A/R T | rade     |              |             |                  |              |              |               |         |          |        |               |            |                |           |                |          |            |
| Item N | lumber  | (CHLN) |                  |                  | _        |              |             |                  |              |              |               |         |          |        |               |            |                |           |                |          |            |
| Tem    | umber   |        | •                |                  |          |              |             |                  |              |              |               |         |          | -      |               |            |                |           |                |          |            |
|        |         | Type   | Number           |                  | _        |              | Description | on Order<br>Type | Bin          | Reference    |               | Recv    | red Qty  | Qty    | Unit Cost     | lotal      | Cost           | Memo      |                | PO #     | Number     |
| >      |         | G/L    | BTR-1-11100      | 01 (A/R - TRAD   | E)       |              |             |                  |              | (1803) AGC   | O WARRANTY    |         | -1.0     | -1.0   | \$1,077.5000  | (\$1,07    | (\$1,077.50    | ))        |                | 0        |            |
| *      |         |        |                  |                  |          |              |             |                  |              |              |               |         |          |        |               |            |                |           |                |          |            |
|        |         |        |                  |                  |          |              |             |                  |              |              |               |         |          |        |               |            |                |           |                |          |            |
|        |         |        |                  |                  |          |              |             |                  |              |              |               |         |          |        |               |            |                |           |                |          |            |
|        |         |        |                  |                  |          | Choos        | e the corr  | ect Supp         | lier. You    | ur Liabilitv | Account wil   | l be A  | ccount   | s Pav  | vable.        |            |                |           |                |          |            |
|        |         |        |                  | Creat            | e a Typ  | e G/L line   | and choo    | se the A         | R Trade      | account a    | nd the corre  | ct Wa   | irranty  | Cust   | omer when     | prompte    | i. 📘           |           |                |          |            |
|        |         |        |                  |                  | You      | ' Hecv'ed    | Qty will b  | e -1 and i       | the Unit     | Cost will b  | e the total a | moun    | t of the | : War  | ranty Credit  | s.         |                |           |                |          |            |
|        |         |        |                  |                  |          |              |             |                  |              |              |               |         |          |        |               |            |                |           |                |          |            |
|        |         |        |                  |                  |          |              |             |                  |              |              |               |         |          |        |               |            |                |           |                |          |            |
|        |         |        |                  |                  |          |              |             |                  |              |              |               | _       |          | _      |               |            |                | _         |                |          |            |
|        |         |        |                  |                  |          |              |             |                  |              |              |               |         | -1.00    | -1     |               | Total =    | (\$1,077.50    | ))        |                |          |            |
|        |         |        |                  |                  |          |              |             |                  |              |              |               |         |          |        |               |            |                | )         |                |          | •          |
|        |         |        |                  |                  |          |              |             |                  |              |              |               |         |          |        |               |            |                |           |                |          |            |

# Step 3 - Offset the \$1102.50 credit in A/R Trade against the debits for the warranty customer using a Customer Receipt document:

| File View Compan                                                                | ny Customer                                                                                                    | Notes Receiva               | ble CRM                    | Supplier           | s Employ               | ees Payrol                  | Bankin                | g Fixed A              | Assets In                 | ventory          | Service    | Wholego         | ods Lease          | Rental         | Reports    | ; Web Li          | nks        | Windows |
|---------------------------------------------------------------------------------|----------------------------------------------------------------------------------------------------|-----------------------------|----------------------------|--------------------|------------------------|-----------------------------|-----------------------|------------------------|---------------------------|------------------|------------|-----------------|--------------------|----------------|------------|-------------------|------------|---------|
| RIMSS WinNetStar                                                                | ew Customer Rec                                                                                                    | eipt 🛞                      |                            |                    |                        |                             |                       |                        |                           |                  |            |                 |                    |                |            |                   |            |         |
| Save and Close Save                                                             | e and New Vo                                                                                                    | oid Save and F              | rint                       |                    |                        | Go to Cu                    | stomer >              | New > C                | ustomer                   | Receipt          |            |                 |                    |                |            |                   |            |         |
| General Atta                                                                    | achments                                                                                                    |                             |                            |                    |                        | Selec                       | t the Wa              | rranty Cu              | stomer H                  | lere.            |            |                 |                    |                |            |                   |            |         |
| Collapse Receipt                                                                |                                                                                                    |                             |                            |                    |                        |                             |                       |                        |                           |                  | _          |                 |                    |                |            |                   |            |         |
| Document Number:                                                                | 0                                                                                                    | Date:                       | 5/26/2017                  | •                  |                        | Dep                         | osit Account          | t: BTR-1-1             | 2000-01 <b>(</b> UI       | NDEPOSITE.       | 🔻          | Paymer          | nt Received:       | \$0.00         |            |                   |            |         |
| Customer:                                                                       | Customer: AGCO WARRANTY (1803) Group Payment Method: Cash Credits Selected: \$1,102.50 Apply Credits                                                                  |                             |                            |                    |                        |                             |                       |                        |                           |                  |            |                 | Credits            |                |            |                   |            |         |
| Total Debits:                                                                   | \$1,102.5                                                                                                    | 0 🗹 Sele                    | t All Debits               |                    |                        |                             | Reference             | APPLY W                | ARRANTY                   | CREDITS          |            | Total To Apply: |                    |                | \$1,102.50 |                   |            | Payment |
| Total Credits:                                                                  | (\$1,102.50                                                                                                    | )) 🗹 Sele                   | t All Credits              |                    |                        |                             | Memo                  | APPLY W                | ARRANTY (                 | CREDITS          |            | Unapp           | lied Credits:      | \$0.00         |            |                   |            |         |
| Customer Balance:                                                               | \$0.0                                                                                                    | 0                           |                            |                    |                        |                             |                       |                        |                           |                  |            | Unuse           | ed Payment:        | \$0.00         |            |                   |            |         |
| Enhanced Legacy                                                                 |                                                                                                    |                             |                            |                    |                        |                             |                       |                        |                           |                  |            |                 |                    |                |            |                   |            |         |
| Is Customer<br>Selected ID                                                      | r Customer Na                                                                                                    | ime                         | Document Ty                | /pe                | Location               | Doc. #                      | Inv. #                | Doc. Dat               | te Due<br>Date            | Disc.<br>Date    | Ori        | ginal Amount    | Amount Due         | Disc           | Write Off  | Credits 1         | Vet<br>Amo | Payment |
| 9                                                                               |                                                                                                    |                             |                            |                    |                        |                             |                       |                        |                           |                  |            |                 |                    |                |            |                   |            |         |
| ▶ □ 18                                                                          | AGCO WARR                                                                                                    | RANTY                       | Service Docu               | iment              | Baton                  | 1015                        | 1 100                 | 73 5/16/20             | 17 5/1                    |                  |            | \$577.50        | \$577.50           | )              | (          | \$577.50)         |            |         |
| 18                                                                              | 303 AGCO WARR                                                                                                    | RANTY                       | Service Docu               | iment              | Baton                  | 1015                        | 2 100                 | 74 5/26/20             | 17 5/2                    |                  |            | \$525.00        | \$525.00           | )              | (          | \$525.00)         |            |         |
|                                                                                 |                                                                                                    |                             |                            |                    |                        |                             |                       |                        |                           |                  |            |                 |                    |                |            |                   |            |         |
|                                                                                 |                                                                                                    |                             |                            |                    |                        |                             |                       |                        |                           |                  |            | Total:          | \$1,102,50         | \$0.00         | \$0.00     | (\$1.10           | \$0.00     | \$0.00  |
|                                                                                 |                                                                                                    |                             |                            |                    |                        |                             |                       | 0                      |                           |                  |            | Totali          |                    | , <b>QUINE</b> | (40.00)    | (\$1,10)          | 40.00      | 40.00   |
| Unapplied Credits                                                               |                                                                                                    |                             |                            |                    |                        |                             |                       |                        |                           |                  |            |                 |                    |                |            |                   |            |         |
| Is Selected Cus                                                                 | tomer ID Custo                                                                                                    | omer Name                   | Docume                     | nt Type            |                        | Locatio                     | n Do                  | cument #               | Gl Account<br>Description | origina<br>Amoun | t 🔺        | Doc. Date       | Original<br>Amount | Open /         | Amount A   | mount To<br>Apply |            |         |
| 7                                                                               |                                                                                                    |                             |                            |                    |                        |                             |                       |                        |                           |                  |            |                 |                    |                |            |                   |            |         |
| Image: Second state         1803         (1803) AGCO WARRANTY         IR / Bill |                                                                                                    |                             |                            |                    |                        | Baton I                     | Rouge                 | 1151                   |                           | (\$1,0           | 77.50)     | 5/26/2017       | (\$1,077.50)       | )              | \$0.00     | (\$1,077.5        | 0)         |         |
|                                                                                 | 1803 (1803                                                                                                    |                             | Baton                      | Rouge              | 1040                   | 1040 (\$2                   |                       |                        | 00) 5/26/2017 (\$25.      |                  | (0) \$0.00 |                 | (\$25.00)          |                |            |                   |            |         |
|                                                                                 | In the top section, select all of the Warranty Invoices that are being offset.<br>In the bottom section, select all of the credits you want to apply to the invoices. |                             |                            |                    |                        |                             |                       |                        |                           |                  |            |                 |                    |                |            |                   |            |         |
|                                                                                 |                                                                                                    |                             |                            |                    |                        |                             |                       |                        |                           |                  |            |                 |                    |                |            |                   |            |         |
|                                                                                 | Paymen                                                                                                    | it, and Payme               | nt Applied                 | should a           | ill equal (            | 0.00. If the                | y do not,             | make su                | re you ha                 | ave              |            |                 |                    |                | 40.00      | (\$1,102.5        | <i>.</i> , |         |
|                                                                                 | all'appro                                                                                                    | priate docum<br>When finish | ents selec<br>ed, click Sa | ted and<br>ave and | that your<br>Close, Sa | offsetting of<br>ve and New | redits w<br>w, or Sav | ere creat<br>ve and Pr | ed correc<br>int.         | :tly.            |            |                 |                    |                |            |                   |            |         |
|                                                                                 |                                                                                                    |                             |                            |                    |                        |                             |                       |                        |                           |                  |            |                 |                    |                |            |                   |            |         |

# Step 4 – Go to: Supplier > New > Pay Supplier Statement

If your Supplier does not show in the Supplier drop down, you will need to set them to Pay by Statement. Go to the Supplier Master Record, Details Tab, check the box to "Pay by Statement", then Save and Close. While working in the document you can Save or Save and Finish Later at any time. The next time you go to Supplier > New > Pay Supplier Statement and choose this Supplier again, it will reload the document with the changes you have saved. Refresh will load any new transactions or changes to existing transactions added in the system after you started working on the document.

| File       | Viev            | v Company         | Customer                                      | Notes Receivabl                                    | e CRM S                  | Suppliers Em                        | ployees P                                             | ayroll Bank                 | ing Fixed As             | sets Invento              | ory Servic                              | e Wholegood               | ls Leas   | e Rer                   | ntal                     | Reports                                            | Web Links                                    | Windows                                     |   |
|------------|-----------------|-------------------|-----------------------------------------------|----------------------------------------------------|--------------------------|-------------------------------------|-------------------------------------------------------|-----------------------------|--------------------------|---------------------------|-----------------------------------------|---------------------------|-----------|-------------------------|--------------------------|----------------------------------------------------|----------------------------------------------|---------------------------------------------|---|
| RIM<br>Sav | SS Win<br>ve Sa | NetStar New       | / Supplier Staten<br>Later Save a             | nent Reconciliation                                | R Docume.                | Choose yo                           | ur Supplie<br>will pay y                              | r and the Ba<br>your statem | ank Account<br>ent from. | that you                  |                                         |                           | ſ         | 1. Chi                  | oose                     | your Pa                                            | yment Dat                                    | e,                                          | ) |
| Supp<br>Me | olier: 7        | AGCO              | er Statement Pa                               | ayment 4                                           | Payment                  | Acct: BTR-1-10<br>G/L Bal           | 0000-01 (BUS<br>ance: \$722,                          | INESS PAY AS Y              | ·                        | Statement I<br>Statement  | Date: 5/26/2<br>Balance: \$             | 2017<br>10,799.08         |           | 2. The<br>the<br>(It r  | stat<br>total<br>nay r   | i type, a<br>tement b<br>amount<br>not matc        | alance will<br>of items s<br>h your sta      | ent Date.<br>I equal<br>selected.<br>tement |   |
|            |                 | Sel<br>inc<br>all | lect the item<br>lude in the p<br>transaction | s you want to<br>bayment here.<br>s will be includ | lf<br>led,               | Balance After<br>Payment<br>Payment | <sup>•</sup> Pmt: \$722,<br>Date: 5/26/<br>Type: Cash | ,611.22<br>2017<br>/ ACH    |                          | Select<br>Di<br>Total Amo | ed Items: \$ fference: \$ ount Paid: \$ | 0.00<br>10,799.08<br>0.00 |           | inv<br>inv<br>am<br>cor | oices<br>ount<br>nplet   | in you an<br>s in full).<br>once you<br>ced if nee | You can o<br>You can o<br>u have the<br>ded. | edit this<br>payment                        | : |
|            | Select /        |                   | ck "Select Al                                 | P".                                                |                          |                                     |                                                       |                             |                          |                           |                                         |                           |           | 3. The<br>Am<br>cal     | e Sele<br>ount<br>culate | Paid are<br>ed fields                              | all syster                                   | nce, and<br>n                               |   |
|            | Apply           | Document<br>Dite  | Location<br>Name                              | Supplier<br>Reference                              | Supplier<br>Invoice Date | Document<br>Type                    | Document<br>Number                                    | Original<br>Amount          | Open Amount              | Amount Paid               | Due Date                                | Header Memo               | Detail Mē | mo                      |                          |                                                    |                                              |                                             |   |
| ₽          |                 |                   |                                               |                                                    |                          |                                     |                                                       |                             |                          |                           |                                         |                           |           |                         |                          |                                                    |                                              |                                             |   |
| >          |                 | 5/25/2017         | Baton Rouge                                   |                                                    | 5/25/2017                | Journal Entry                       | 1038                                                  | \$150.00                    | \$150.00                 | \$0.00                    |                                         | Monthly Ma                | Monthly I | Ма                      |                          |                                                    |                                              |                                             |   |
|            |                 | 5/25/2017         | Baton Rouge                                   |                                                    | 5/25/2017                | Journal Entry                       | 1038                                                  | \$825.00                    | \$825.00                 | \$0.00                    |                                         | Monthly Ma                | Monthly I | Ма                      |                          |                                                    |                                              |                                             |   |
|            |                 | 5/25/2017         | Baton Rouge                                   | Interest Expe                                      | 5/25/2017                | Wholegood                           | 10027                                                 | \$75.00                     | \$75.00                  | \$0.00                    | 5/25/2017                               | Interest Ch               | BTR-2-20  |                         | C                        |                                                    |                                              |                                             | ٦ |
|            |                 | 9/4/2014          | Baton Rouge                                   | 56482                                              | 9/4/2014                 | IR / Bill                           | 1019                                                  | \$12.96                     | \$12.96                  | \$0.00                    | 10/4/2014                               |                           |           |                         | lf                       | you war                                            | nt to pay p                                  | artial                                      | н |
|            |                 | 5/8/2017          | Baton Rouge                                   | 64285                                              | 5/8/2017                 | IR / Bill                           | 1068                                                  | \$29.19                     | \$29.19                  | \$0.00                    | 5/30/2015                               |                           |           |                         | ai                       | mounts (<br>ake parti                              | on an invo<br>al credite                     | ice or                                      | н |
|            |                 | 5/17/2017         | Baton Rouge                                   | 68525                                              | 5/17/2017                | IR / Bill                           | 1098                                                  | \$100.00                    | \$100.00                 | \$0.00                    | 6/10/2017                               | 1                         |           | _                       |                          | pe in th                                           | e amount <sup>1</sup>                        | you can<br>You                              | н |
|            |                 | 5/2/2017          | Baton Rouge                                   | 59785                                              | 5/2/2017                 | IR / Bill                           | 1139                                                  | \$11,278.25                 | \$11,278.25              | \$0.00                    | 6/1/2017                                |                           |           |                         | Ŵ                        | ould like                                          | : applied i                                  | n the                                       | н |
|            |                 | 5/25/2017         | Baton Rouge                                   | Curtailment Pa                                     | 5/25/2017                | IR / Bill                           | 1147                                                  | \$1,500.00                  | \$1,500.00               | \$0.00                    | 6/24/2017                               | Curtailment               |           |                         | 17                       | Amount F                                           | 'aid'' colur<br>to pay will                  | nn.                                         |   |
|            |                 | 5/25/2017         | Baton Rouge                                   | Interest Charges                                   | 5/25/2017                | IR / Bill                           | 1148                                                  | \$200.00                    | \$200.00                 | \$0.00                    | 6/24/2017                               | Interest Ch               |           |                         |                          | Amounts to pay will be<br>positive, account credi  |                                              | edits will                                  |   |
|            |                 | 5/15/2017         | Baton Rouge                                   | 65987                                              | 5/15/2017                | IR / Bill                           | 1135                                                  | (\$1.50)                    | (\$1.50)                 | \$0.00                    |                                         |                           |           |                         | Ľ                        |                                                    |                                              |                                             | J |
|            |                 | 5/17/2017         | Baton Rouge                                   | CM4567                                             | 5/17/2017                | IR / Bill                           | 1149                                                  | (\$42.32)                   | (\$42.32)                | \$0.00                    |                                         | Return Parts              |           |                         |                          |                                                    |                                              |                                             |   |
|            |                 | 5/25/2017         | Baton Rouge                                   |                                                    | 5/25/2017                | Journal Entry                       | 1039                                                  | (\$500.00)                  | (\$500.00)               | \$0.00                    |                                         | Monthly Ad                |           |                         |                          |                                                    |                                              |                                             |   |
|            |                 | 5/25/2017         | Baton Rouge                                   |                                                    | 5/25/2017                | Journal Entry                       | 1039                                                  | (\$1,750.00)                | (\$1,750.00)             | \$0.00                    |                                         | Monthly Ad                |           |                         |                          |                                                    |                                              |                                             |   |
|            |                 | 5/26/2017         | Baton Rouge                                   | Move Warrant                                       | 5/26/2017                | IR / Bill                           | 1151                                                  | (\$1,077.50)                | (\$1,077.50)             | \$0.00                    |                                         | Move Warr                 |           |                         |                          |                                                    |                                              |                                             |   |
|            |                 |                   |                                               |                                                    |                          |                                     |                                                       |                             |                          |                           |                                         |                           |           |                         |                          |                                                    |                                              |                                             |   |
|            |                 |                   |                                               |                                                    |                          |                                     |                                                       | \$10,799.08                 | \$0.00                   | \$0.00                    |                                         |                           |           |                         |                          |                                                    |                                              |                                             |   |

Once you have selected all items for payment and all credits to be included, you will want to verify that the Total Amount Paid matches the payment you made on your Manufacturer Statement (\$10,799.08). In this example, there were no partial payments or credits entered, so my Statement Balance, Selected Items, and Amount Paid are the same. If there are partial payments, the Amount Paid will be different. The Statement Balance must equal the Selected Items and the Amount Paid must equal your payment to your supplier before you Save and Create your Payment Document.

| le Vi        | ew Company       | Customer          | Notes Receivabl       | e CRM S                  | Suppliers Em     | ployees P          | ayroll Bank        | ing Fixed As | ssets Invent | tory Serv                  | vice Wholegoods    | Lease Ro     | ental Reports |
|--------------|------------------|-------------------|-----------------------|--------------------------|------------------|--------------------|--------------------|--------------|--------------|----------------------------|--------------------|--------------|---------------|
| IMSS W       | /inNetStar Nev   | v Supplier Staten | nent Reconciliation   | ×                        |                  |                    |                    |              | These two    | amounts<br>ar to fing      | must be equal a    | nd your Di   | fference      |
| ave          | Save and Finish  | Later Save a      | nd Create Paymer      | nt Document              | Refresh G        | rid Print          |                    |              | 0.00 III 0ru | er to inia                 | nze ule payment    | uocument     |               |
| pplier:      | AGCO             |                   |                       | Payment                  | Acct: BTR-1-10   | 000-01 (BUS        | INESS PAY AS Y     | 💌            | Statement    | Date: 5/2                  | 6/2017             | •            |               |
| Memo:        | May Manufacte    | rer Statement Pa  | ayment 🔺              |                          | G/L Bal          | ance: \$722,       | 611.22             |              | Statemer     | t Balance:                 | \$10,799.08        |              |               |
|              |                  |                   | -                     |                          |                  | \$711              | 812.14             |              | Selec        | ted Items:                 | \$10,799.08        |              |               |
|              |                  |                   | Now that my 3         | Statement I              | Reconciliatio    |                    | 2017               | -            |              |                            | to 00              | -            |               |
|              |                  |                   | is in balance         | , I can clicl            | "Save and        | 5/20/              | 2017               |              | · · · ·      | interence:                 | \$0.00             | -            |               |
|              |                  |                   | Create Paymo          | ent Docume               | ent" to finaliz  | ze. Cash           | / ACH              | •            | Total Am     | ount Paid:                 | \$10,799.08        |              |               |
| Selec        | t All            |                   | _                     |                          |                  |                    |                    |              |              |                            | 1                  |              |               |
| ,            |                  |                   |                       |                          |                  |                    |                    |              |              |                            |                    |              |               |
| Apply        | Document<br>Date | Location<br>Name  | Supplier<br>Reference | Supplier<br>Invoice Date | Document<br>Type | Document<br>Number | Original<br>Amount | Open Amount  | Amount Paid  | Due Date                   | Header Memo        |              | Detail Memo   |
|              | ]                |                   |                       |                          |                  |                    |                    |              | _            |                            |                    |              | _             |
| <b>v</b>     | 5/25/2017        | Baton Rouge       |                       | 5/25/2017                | Journal Entry    | 1038               | \$150.00           | \$150.00     | \$15 T       | he Total                   | Amount Paid mu     | st equal v   | our hthly Ma  |
| -            | 5/25/2017        | Baton Rouge       |                       | 5/25/2017                | Journal Entry    | 1038               | \$825.00           | \$825.00     | \$82 P       | ayment                     | to your Manufact   | urer.        | nthly Ma      |
| <b>v</b>     | 5/25/2017        | Baton Rouge       | Interest Expe         | 5/25/2017                | Wholegood        | 10027              | \$75.00            | \$75.00      | \$7.         |                            | -                  |              |               |
| <b>v</b>     | 9/4/2014         | Baton Rouge       | 56482                 | 9/4/2014                 | IR / Bill        | 1019               | \$12.96            | \$12.96      | \$12.96      | 5 10/4/201                 |                    |              |               |
| <b>1</b>     | 5/8/2017         | Baton Rouge       | 64285                 | 5/8/2017                 | IR / Bill        | 1068               | \$29.19            | \$29.19      | \$29.19      | 5/30/20                    | 5                  |              |               |
|              | 5/17/2017        | Baton Rouge       | 68525                 | 5/17/2017                | IR / Bill        | 1098               | \$100.00           | \$100.00     | \$100.00     | 6/16/201                   | 7 1                |              |               |
| $\checkmark$ | 5/2/2017         | Baton Rouge       | 59785                 | 5/2/2017                 | IR / Bill        | 1139               | \$11,278.25        | \$11,278.25  | \$11,278.25  | 5 6/1/2017                 |                    |              |               |
| $\checkmark$ | 5/25/2017        | Baton Rouge       | Curtailment Pa        | 5/25/2017                | IR / Bill        | 1147               | \$1,500.00         | \$1,500.00   | \$1,500.00   | ) 6/2 <mark>: /</mark> 201 | 7 Curtailment Paym | ent unit 281 |               |
| <b>v</b>     | 5/25/2017        | Baton Rouge       | Interest Charges      | 5/25/2017                | IR / Bill        | 1148               | \$200.00           | \$200.00     | \$200.00     | ) 6/ <mark>7 4</mark> /201 | 7 Interest Charges | on Manufac   |               |
| $\checkmark$ | 5/15/2017        | Baton Rouge       | 65987                 | 5/15/2017                | IR / Bill        | 1135               | (\$1.50)           | (\$1.50)     | (\$1.50)     |                            |                    |              |               |
| 1            | 5/17/2017        | Baton Rouge       | CM4567                | 5/17/2017                | IR / Bill        | 1149               | (\$42.32)          | (\$42.32)    | (\$42.32)    |                            | Return Parts       |              |               |
| 1            | 5/25/2017        | Baton Rouge       |                       | 5/25/2017                | Journal Entry    | 1039               | (\$500.00)         | (\$500.00)   | (\$500.00)   |                            | Monthly Adv Coo    | p Credits an |               |
| 4            | 5/25/2017        | Baton Rouge       |                       | 5/25/2017                | Journal Entry    | 1039               | (\$1,750.00)       | (\$1,750.00) | (\$1,750.00  |                            | Monthly Adv Coo    | p Credits an |               |
| <b>1</b>     | 5/26/2017        | Baton Rouge       | Move Warrant          | 5/26/2017                | IR / Bill        | 1151               | (\$1,077.50)       | (\$1,077.50) | (\$1,077.5   |                            | Move Warranty (    | Credits from |               |
|              |                  |                   |                       |                          |                  |                    |                    |              |              | _                          |                    |              |               |
|              |                  |                   |                       |                          |                  |                    | ¢10,700,09         | ¢10,700,09   | ¢10,700,08   | 7                          |                    |              |               |

## Step 5 - Ensure that the ending Floor Plan balance per the statement matches the general ledger as of the statement date:

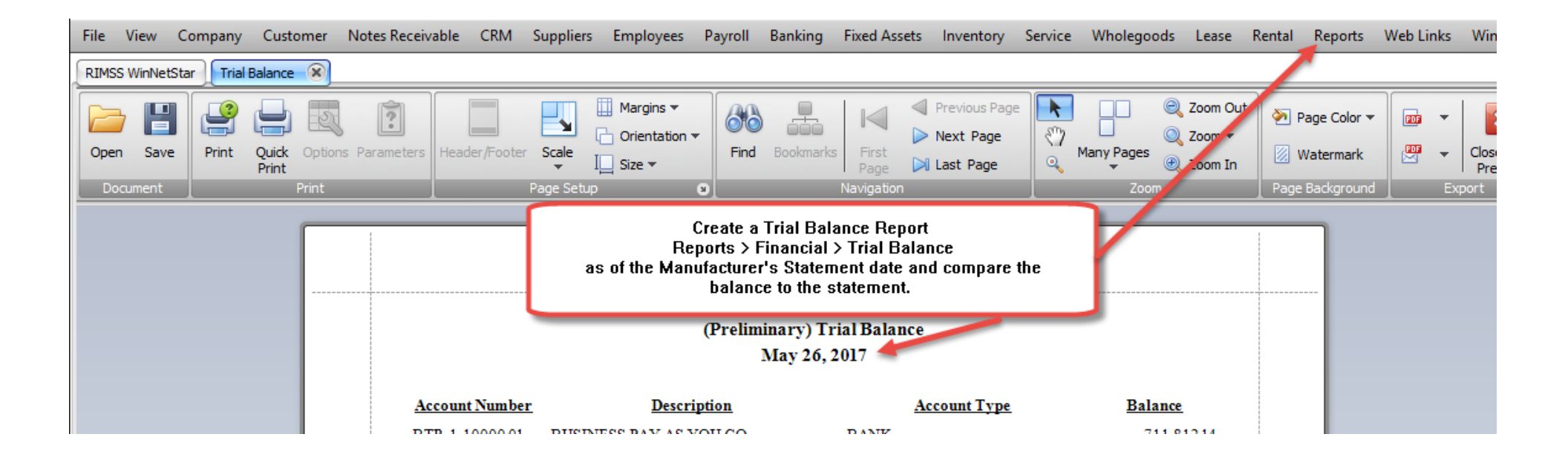

|                |                           |                         | ,           |
|----------------|---------------------------|-------------------------|-------------|
| BTR-2-22000-01 | ATB MASTERCARD            | CREDIT CARD PAYABLE     | -1,227.25   |
| BTR-2-20001-01 | A/P BTR                   | OTHER CURRENT LIABILITY | -130,953.44 |
| BTR-2-21000-04 | FLOORPLAN LIABILITY BTR   | OTHER CURRENT LIABILITY | -721,800.00 |
| BTR-2-21001-04 | FLOORPLAN LIABILITY BTR 2 | OTHER CURRENT LIABILITY | -4,000.00   |
| BTR-2-23200-03 | FLAT RATE CLEARING        | OTHER CURRENT LIABILITY | 1,970.00    |

Once you have verified your Floor Plan balance is correct, you have completed your Manufacturer Statement Processing.